## Passwort oder E-Mail-Adresse ändern.

1. Hierzu melden Sie sich mit ihrem Benutzernamen und dem Passwort, welches sie für den Schulmanager vergeben haben, am Schulmanager (<u>www.schulmanager-online.de</u>) an.

Auch wenn sich ihre E-Mail-Adresse bereits geändert hat, müssen Sie sich mit der E-Mail-Adresse anmelden, mit welcher Sie sich beim Schulmanager registriert haben.

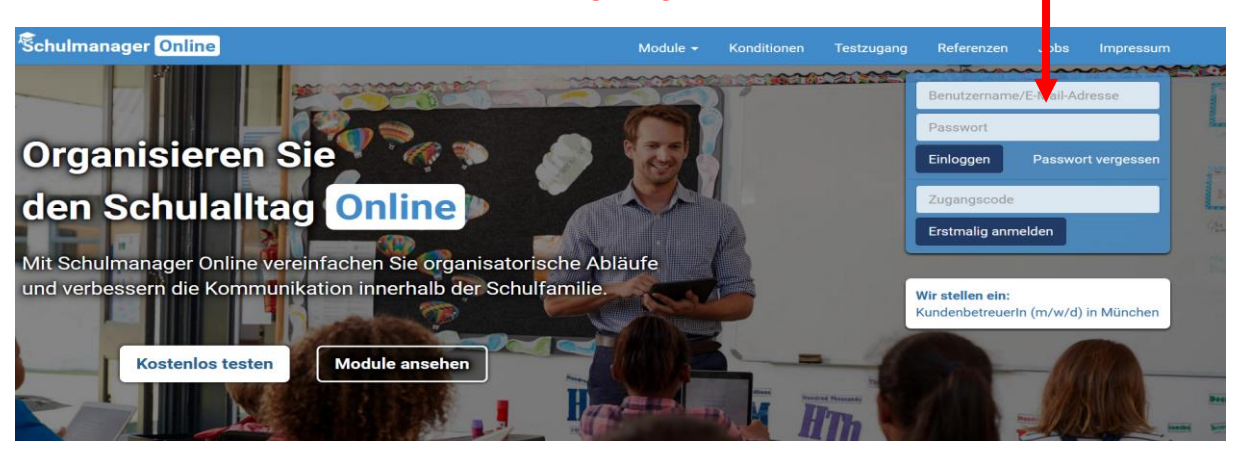

2. Klicken Sie jetzt auf das Account Icon

| Schulmanager       | 👪 Module 👻                            |           |                                                                            | 🖂 🧔 🚨 Ausloggen                               |  |  |
|--------------------|---------------------------------------|-----------|----------------------------------------------------------------------------|-----------------------------------------------|--|--|
|                    | He                                    | zlic      | h willkommen,                                                              |                                               |  |  |
| 🖸 Klassenarbeiten  |                                       |           | 🝽 Sprechstundentermine                                                     | 🔒 Krankmeldung                                |  |  |
| Klassenarbeit      | Stunde                                | ^         | Keine Termine gebucht                                                      | Hier können Sie eine Krankmeldung einreichen. |  |  |
| Mathematik         | Fr., 13.11.,<br>1. Stunde             |           | Termin buchen                                                              | Zur Krankmeldung                              |  |  |
| Englisch           | Mi., 25.11.,<br>1. Stunde - 6. Stunde |           | A Beurlaubung vom Unterricht                                               |                                               |  |  |
| Deutsch            | Di., 08.12.,<br>5. Stunde - 6. Stunde | ~<br>ails | Hier können Sie eine Beurlaubung beantragen.<br>Zum Antrag auf Beurlaubung |                                               |  |  |
| © 2020 Schulmanage | r Online                              |           |                                                                            | Impressum                                     |  |  |

3. Klicken Sie auf ändern in der entsprechenden Zeile, um die E-Mail-Adresse oder das Passwort zu ändern.

| Schulmanager 📰 Module 🗸    |                                                                                            | 🖂 🗘 💄 Ausloggen                                                                                                    |
|----------------------------|--------------------------------------------------------------------------------------------|----------------------------------------------------------------------------------------------------|
| Angemeldet als Elternteil  | Ihre Benutzerdaten<br>Benutzei laten                                                       | 2-Faktor-Authentifizierung                                                                                                    |
| Schüler, Tester ( 5AR )    | Name<br>E-Mail-Adres le<br>@senet-ilder-schule.de 🖍 ändern<br>Passwort<br>******* 🖍 ändern | Erhöhen Sie die Sicherheit Ihres Benutzerkontos,<br>indem Sie die 2-Faktor-Authentifizierung aktivieren.<br>Anschließend erhalten Sie beim Anmelden an einem<br>neuen Gerät einen Code per E-Mail, der für die<br>Anmeldung notwendig ist.<br>2-Faktor-Authentifizierung aktivieren |
| © 2020 Schulmanager Online |                                                                                            | Impressum                                                                                                    |

4. Geben Sie die Änderung zweimal ein und klicken Sie auf speichern.

| Pas                          | swort ändern |                     |      | E-Mail-Adresse ändern                |        |                     |  |
|------------------------------|--------------|---------------------|------|--------------------------------------|--------|---------------------|--|
| Bisheriges Passwort          | ******       |                     |      | Passwort                             | ****** |                     |  |
| Neues Passwort               |              |                     | oder | Neue E-Mail-Adresse                  |        |                     |  |
| Neues Passwort (wiederholen) |              |                     |      | Neue E-Mail-Adresse<br>(wiederholen) |        |                     |  |
|                              |              | Abbrechen Speichern |      |                                      |        | Abbrechen Speichern |  |